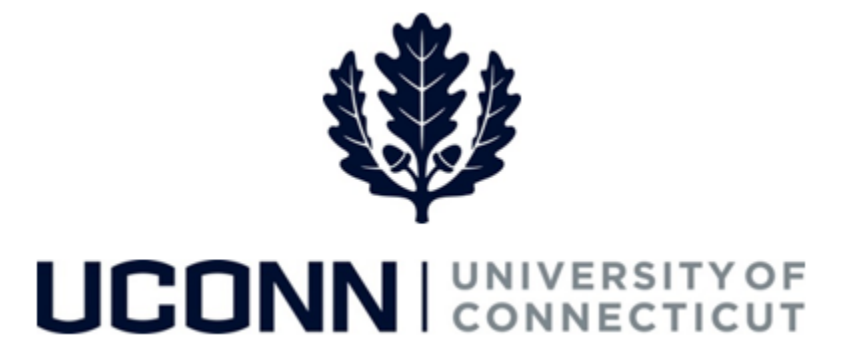

## **University of Connecticut**

## Modifying or Canceling a Sabbatical

Overview

UConn faculty members will use this job aid to assist them in modifying or canceling a sabbatical leave.

## **Process Steps**

| Step                                                                                                    | Action                                                                                                    | Screenshot                                                                                                    |
|----------------------------------------------------------------------------------------------------|----------------------------------------------------------------------------------------------------|----------------------------------------------------------------------------------------------------|
| 1                                                                                                    | Navigation: Main Menu > Self Service > Leave Mana                                                                                                    | agement > Submit, Search, Modify Leave                                                                                                    |
| On the <b>Submit, Search, Modify Le</b><br>active employment records assoc<br>name will populate.<br>To <b>find the leave you need to mo</b><br>choose the appropriate Empl Reco<br>and enter the Leave Request ID. Y<br>Request ID, you can search by Lea<br>dates, or leave all fields blank to b<br>leaves. Click Search Criteria. | On the <b>Submit, Search, Modify Leave</b> page, the active employment records associated with your name will populate.                                       | Submit, Search, Modify Leave Submit New Leave Requests                                                                                                    |
|                                                                                                    | To <b>find the leave you need to modify or cancel</b> ,<br>choose the appropriate Empl Record for the leave,<br>and enter the Leave Request ID. With no Leave | Empl Record     Job Code Description     Hourly Rate     Department Description     Location Description       0     Assoc Professor     English     UC-STAMFORD                                                                                                    |
|                                                                                                    | dates, or leave all fields blank to bring up all<br>leaves. Click Search Criteria.                                                                            | Search Existing  Criteria  Empl Record 0-Assoc Professor Leave Request ID Leave Category Leaves of Absence Start Date  Fig End Date  Fig End Date Fig End Date Fig End Fig End Fig End Fig End Fig End Fig End Fig End Fig End Fig End Fig End Fig End Fig End Fig End Fig End Fig End Fig End Fig End Fig End Fig End Fig End Fig End Fig End Fig End Fig End Fig End Fig End Fig End Fig E |
|                                                                                                    |                                                                                                    | Leave Request Search Results           Empl<br>Record         Job Code<br>Description         Hourly<br>Rate         Department Description         Location Description         Leave Request ID         Leave Category                                                                                                    |
|                                                                                                    |                                                                                                    | 0 Assoc Professor English UC-STAMFORD 03234 Leaves of Absenc                                                                                                    |

| Step | Action                                                                                                    | Screenshot                                                                                                    |
|------|----------------------------------------------------------------------------------------------------|----------------------------------------------------------------------------------------------------|
| 3    | Under <b>Search Results</b> and column header <b>Job</b><br><b>Code Description,</b> click on the leave you want to<br>modify or cancel. | Leave Request Search Results         Hourty         Department Description         Location Description         Leave Request ID         Leave Category         Start Date           Record         Description         Rate         English         UC-STAMFORD         03234         Leaves of Absence         0327/2018 |
|      | If you are canceling a sabbatical request:                                                                                               | Leave & Time Request Sabbatical Leave Form Leave & Time Action                                                                                                    |
|      | Click on the <b>Leave &amp; Time Action</b> tab.                                                                                         |                                                                                                    |
| 4a   | Click <b>Cancel</b> . A system notification will be sent to previous approvers notifying them the request was canceled.                  | Cancel<br>Submit Request                                                                                                    |

| Step | Action                                                                                                    | Screenshot                                                                                                    |
|------|----------------------------------------------------------------------------------------------------|----------------------------------------------------------------------------------------------------|
|      | If you are modifying a sabbatical request that was <u>not</u> previously approved by the Provost:                                                                                                    | Leave & Time Request Sabbatical Leave Form Leave & Time Action                                                                                                    |
| 4b   | <ul> <li>Click on the Sabbatical Leave Form tab.</li> <li>1. Under item 7, click on the attestation, which will update the date signed.</li> <li>3. Click Next to move to the Leave &amp; Time Action tab.</li> <li>4. Click Submit Request. Your modified leave request will be circulated to the approvers for approval. You will be system-notified by email when the Provost approves your modified leave for recommendation to the Board of Trustees.</li> </ul> | Sabbatical Leave Request Form         1. NAME OF FACULITY MEMBER: WildThatch Hercules       EMPLOYEE #: 122817         2. RANK: Fridessor       SCHOOL: Liberal Arts and Sciences         3. DEPARTMENT: English       SCHOOL: Liberal Arts and Sciences         4. DATE OF LAST SABBATICAL:       Semester: Spring2017         A cademic Year:       Calendar Year:         S. FERIOD OF SABBATICAL REQUESTED:       Eligible Since: Fail2023         Galendar Year at Half Pay (DXXXX) or FaIXXXX)       Calendar Year at Half Pay (DXXXXX)         Calendar Year at Half Pay (DXXX)       Calendar Year at Half Pay (DXXX)         Calendar Year at Half Pay (DXXX)       Calendar Year at Half Pay (DXXX)         Calendar Year at Half Pay (DXXX)       Calendar Year at Half Pay (DXXX)         Calendar Year at Half Pay (DXXX)       Calendar Year at Half Pay (DXXX)         PACULITY ARCEEMENT       The University of Connecticut for a period of one year following the expiration of the sabbatical leave for my leave request and leave strate the information contained herein is accurate to the base of my leave request and leave strate the information contained herein is accurate to the base of my leave request and leave strate form         Iberakey confirm that I have read this form which accompanies my leave request and the information contained herein is accurate to the base of my leave strate form         Iberakey confirm that I have read this form which accompanies my leave request and the information contained herein is accurate to the base of my lea |

| Step | Action                                                                                                    | Screenshot                                                                                  |
|------|----------------------------------------------------------------------------------------------------|---------------------------------------------------------------------------------------------|
|      | If you are modifying a sabbatical request that was previously approved by the Provost:                                                                                                    | Leave & Time Request Sabbatical Leave Form Sabbatical Modification Form Leave & Time Action |
| 4c   | <ol> <li>Click on the Sabbatical Modification Form tab.</li> <li>Under item 5, identify the new date.</li> <li>Under item 6, indicate if the change is at your requestor an administrative postponement.</li> <li>Under item 7, click on the attestation, which will auto-populate the date signed.</li> <li>Click Next to move to the Leave &amp; Time Action tab.</li> <li>On the Leave &amp; Time Action tab, click Submit Request. Your modified leave request will be circulated to the approvers for approval. You will be system-notified by email when the Provost approves your modified leave for recommendation to the Board of Trustees.</li> </ol> | <form></form>                                                                               |